## Renaissance Learning:InstructionalResourcesAccessing CoreProgress LearningProgressions

- 1. Log-in to Renaissance Learning
  - x URL:<u>https://hosted313.renlearn.com/282313</u> or http://goo.gl/XgLFbn
  - x Username: firstname.l astname
  - x Password: wccusd1 (if you have not yet selected your personal password)
- 2. Click STAR Reading or STAREarly Literacy , then Enter prise Home

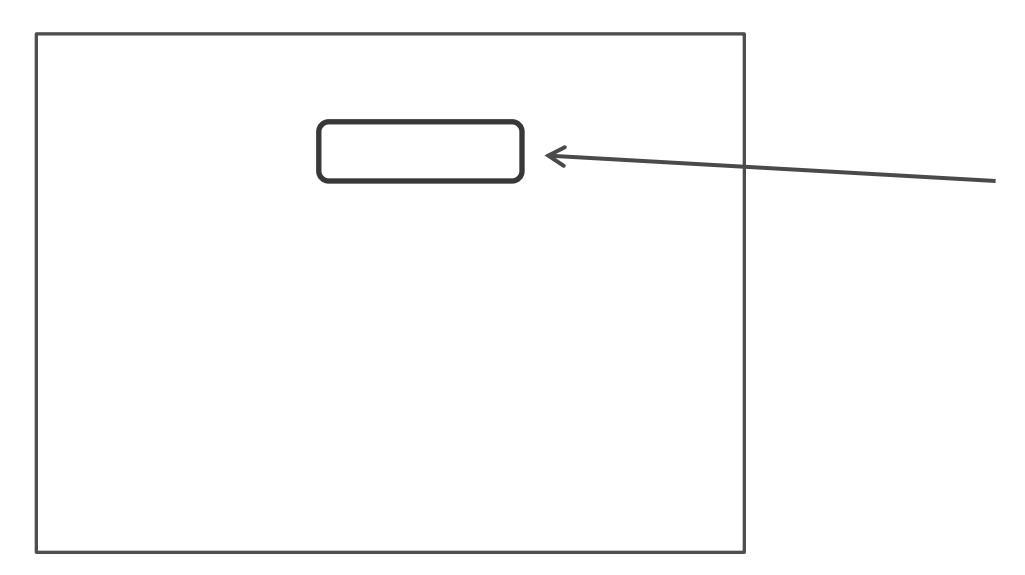

3. Click Enter Core Progress (blue link underneath Core Progress)

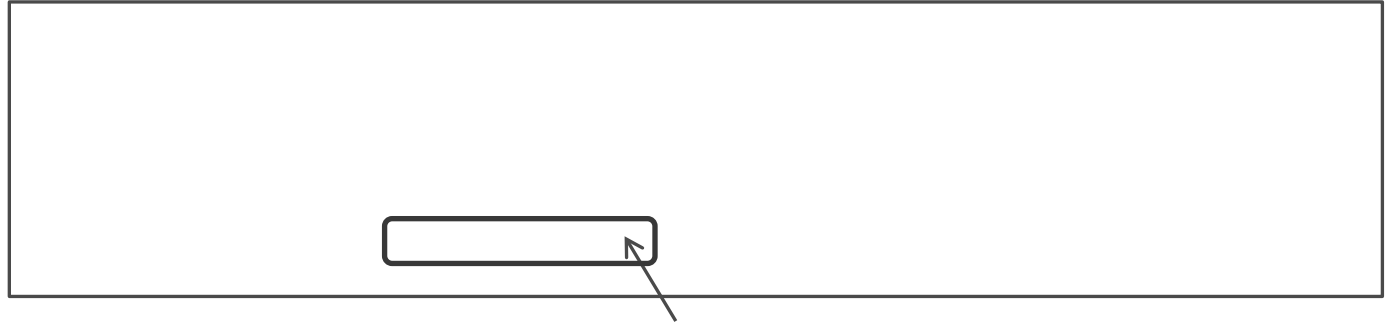

4. Select a standard subcategory on the left side of the page (A), then select a related standard, then click View Instructional Resources (B).

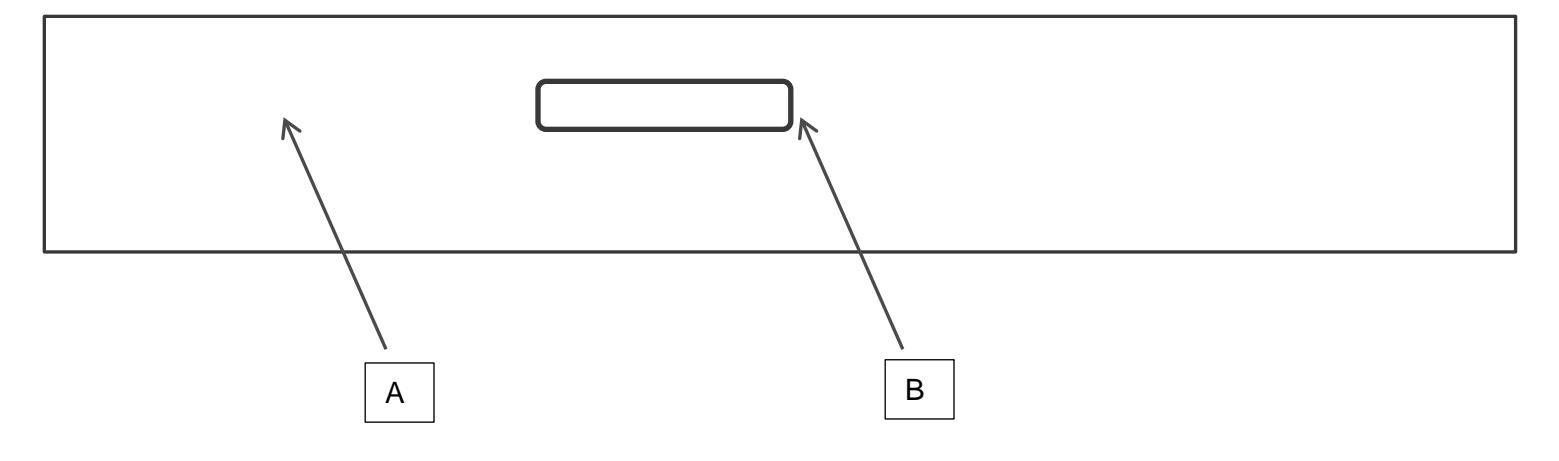